## FAMU HOUSING ONLINE APPLICATION PROCESS

FAMU Housing application process is online. This process will allow you to first, apply for housing online through your iRattler account by selecting a term and then agreeing to the terms and conditions of the FAMU Housing Agreement. Next, you will submit your housing advanced payment online through our electronic payment process with a debit/credit card. Finally, you will receive an email instructing you to navigate to the URL to select your room assignment online, one hour after making your payment.

# Please see detailed instructions on the entire Housing Online Process below!!

### **Housing Online Process - iRattler**

If you have submitted a hard copy (paper) application into the housing main office <u>PLEASE DO NOT</u> process an online housing application.

Please log into <u>your</u> iRattler account with <u>your</u> valid user ID and password credentials in the "Signon" area below.

**\*\*Note:** If you do not have an iRattler account or may need your iRattler credentials reset. Please contact the Florida A&M University Helpdesk by telephone at (850) 412- HELP (4357) or email at <u>helpdesk@famu.edu</u>.

For any questions concerning the online process, please contact the housing office by telephone at (850) 599 – 3651 or (850) 599 – 3652.

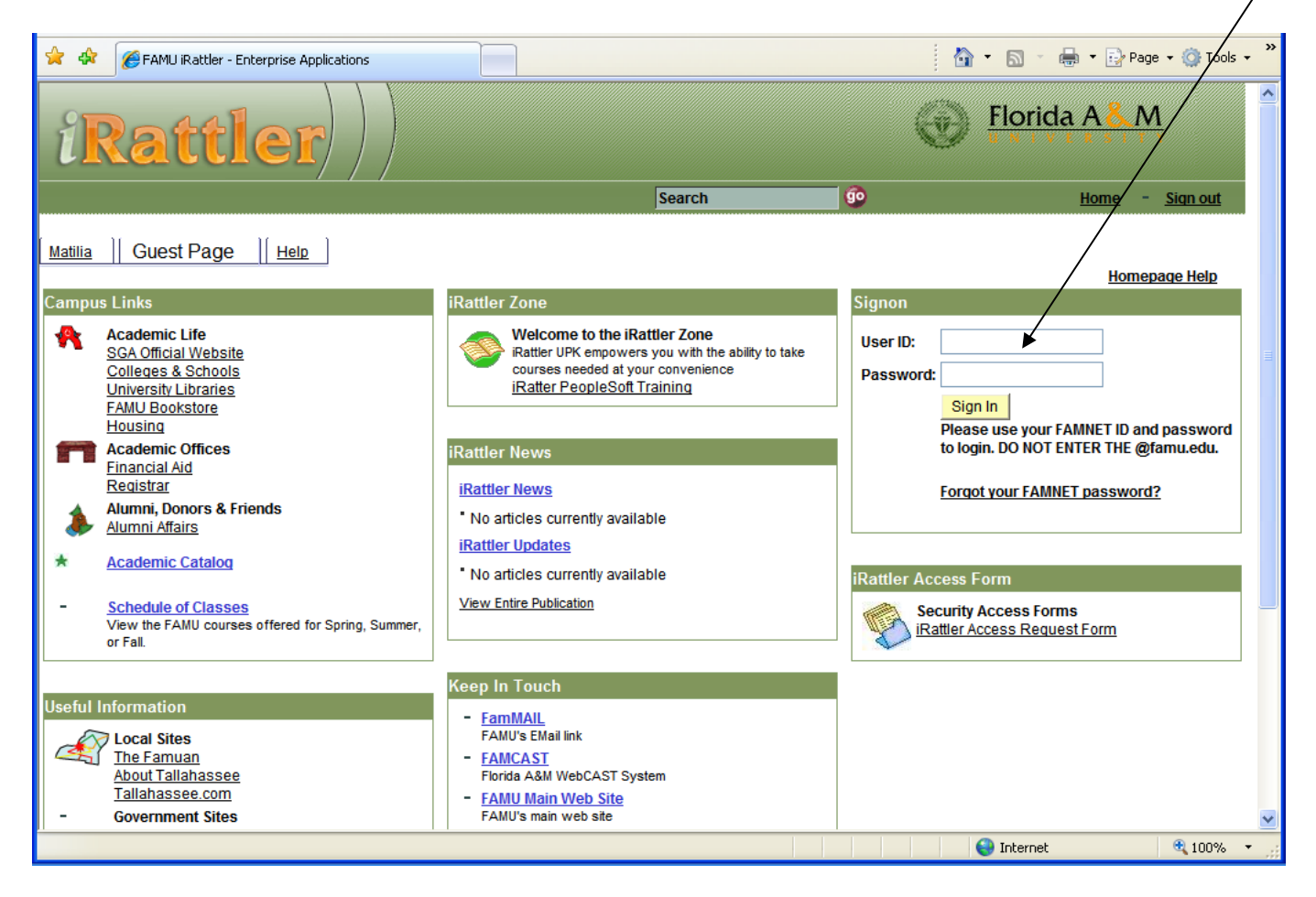

To begin the Housing Online Payment Process, click on "iRattler Campus Solutions" link below.

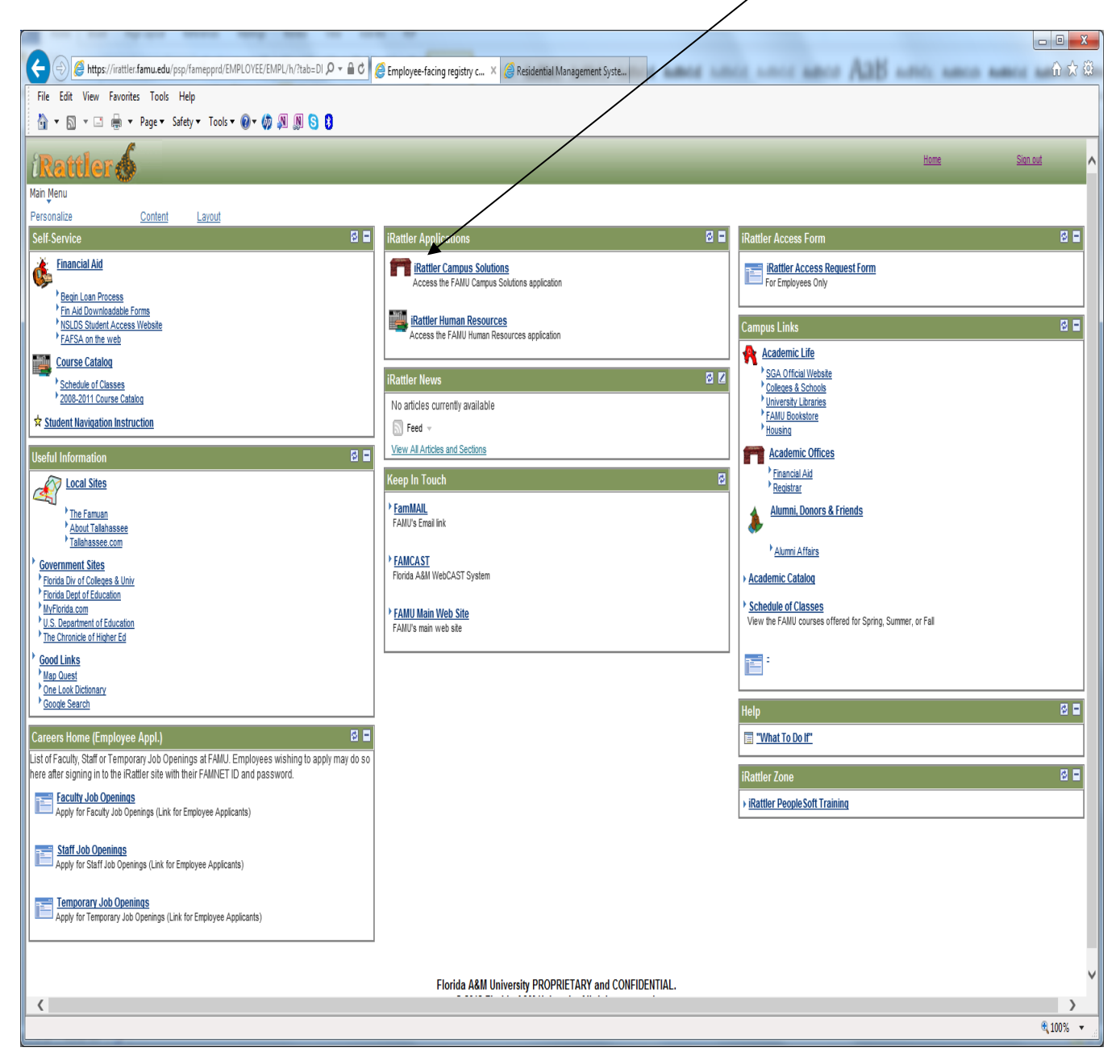

|                          |                              | ▼ myFAMU                |                 |                      | ♠ ₹ ≡ 📀 |
|--------------------------|------------------------------|-------------------------|-----------------|----------------------|---------|
| Campus Map               | Schedule Advisor Appointment | Introductory Help Video | Make a Payment  | Request Book Voucher |         |
| My Academic Requirements | FAMU Blackboard              | Browse Course Catalog   | Account Inquiry | My Advisor           |         |
| Enroll Add Class         | View My Grades               | My Class Schedule       | Student Center  | Addresses            |         |
| Holds                    | View Financial Aid           |                         |                 |                      |         |

To navaigate to classic view click on "NavBar" in the upper right corner.

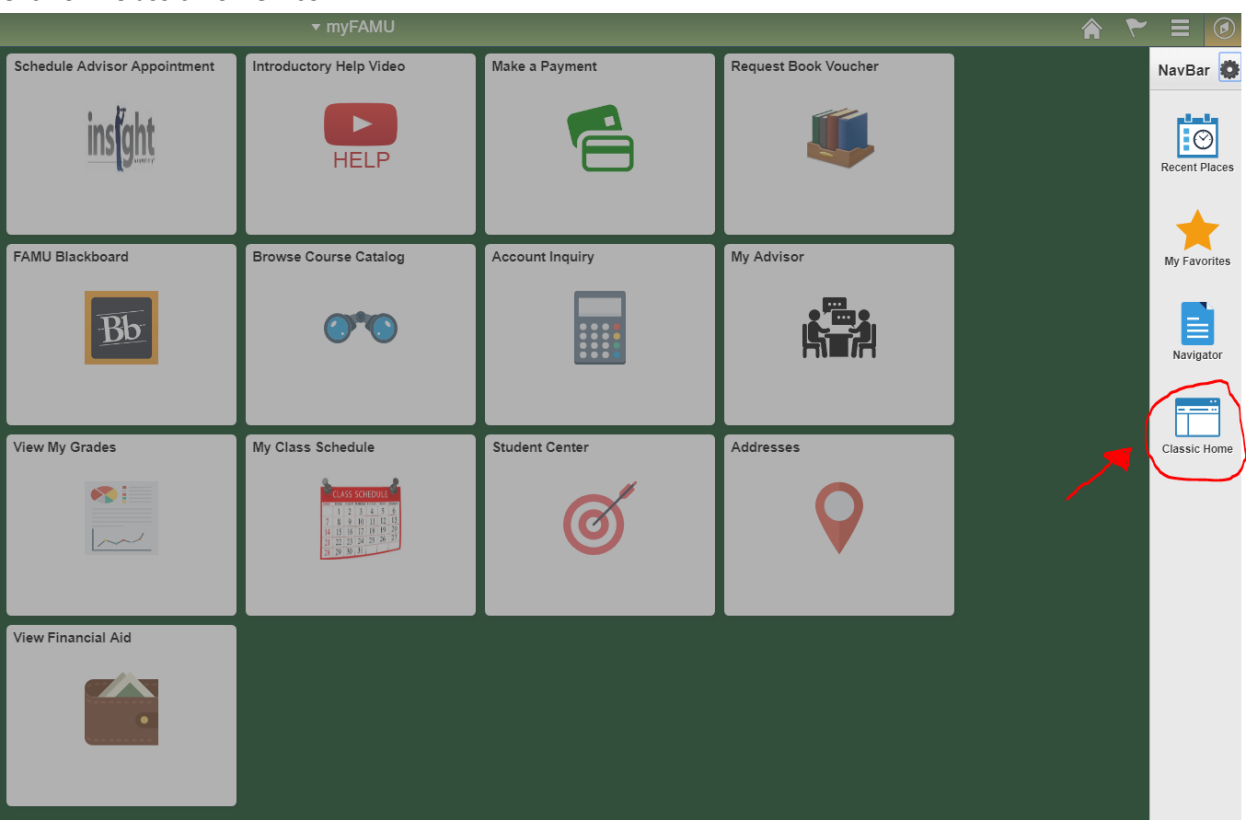

### Click on "Classic Home" icon.

To continue the Housing Online Payment Process, click on the "Self Service" link below.

| 🥹 FAMU iRATTLER- Campus Solutions - Mozilla Firefox                                                                                                    |                          |      |                 |                         |             |
|----------------------------------------------------------------------------------------------------|--------------------------|------|-----------------|-------------------------|-------------|
| File     Edit     Yiew     Higtory     Bookmarks     Tools     Help       Image: FAMU iRATTLER- Campus Solutions     +                                                                                                    |                          |      |                 |                         | -           |
| fampst1-web.famu.edu:7011/psp/FAMPST1/EMPL                                                                                                    | DYEE/HRMS/h/?tab=DEFAULT |      | ▼ 🥙 🚼 ד Google  |                         | <i>P</i>    |
| iRattler                                                                                                    |                          | Home | <u>Worklist</u> | <u>Add to Favorites</u> |             |
| Personalize <u>Content   Layout</u>                                                                                                    |                          |      |                 |                         | <u>Help</u> |
| Menu Search:<br>Search:<br>My Favorites<br>FAMU Student Financials<br>Self Service<br>Campus Community<br>Student Recruiting<br>Student Admissions<br>Records and Enrollment<br>Curriculum Management<br>Student Financials<br>Academic Advisement<br>Set Up SACR<br>Worklist<br>Reporting Tools<br>PeopleTools<br>PeopleTools<br>My Personalizations<br>My System Profile<br>- My Dictionary |                          |      |                 |                         |             |

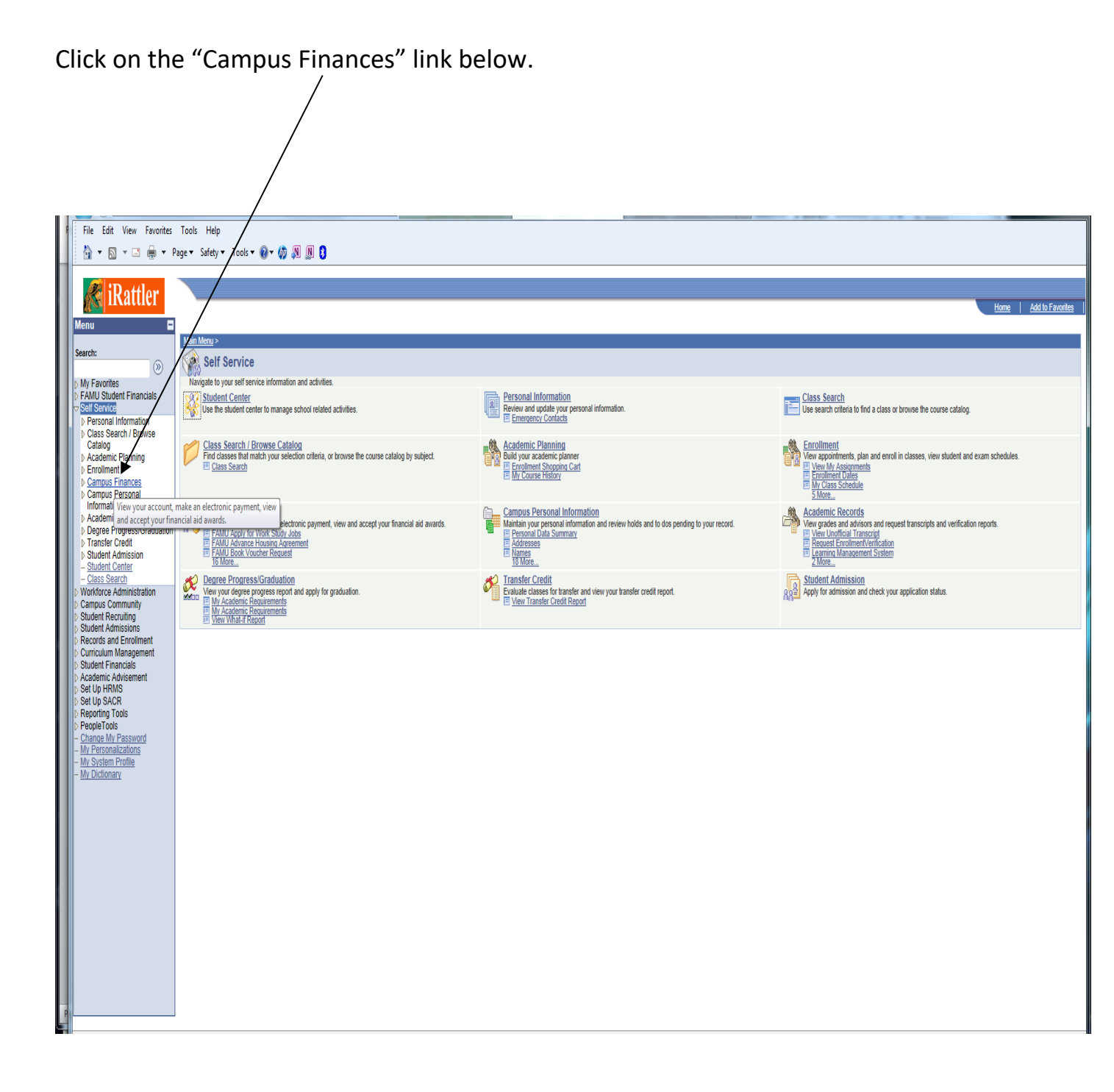

# In the "Self Service" ->"Campus Finances" then on "FAMU Advance Housing Agreement" links.

| File Edit View Favorites                                                                     | Tools Help                                                                                                  |                                                                                                    |                                                                       |
|----------------------------------------------------------------------------------------------|----------------------------------------------------------------------------------------------------|----------------------------------------------------------------------------------------------------|-----------------------------------------------------------------------|
|                                                                                              | ige × Safety ▼ Tools × W × W ≱ N S S<br>User: Chevenne I Lamb on Database: FAMSAPRD                         | /                                                                                                    |                                                                       |
| 1Rattler                                                                                     |                                                                                                    |                                                                                                    | Home   Add to Favorites                                               |
| Menu 🗖<br>Campus Finances                                                                    | Main Menu > Self Service >                                                                                  |                                                                                                    |                                                                       |
| - FAMU Apply for Work<br>Study Jobs                                                          | Campus Finances                                                                                             |                                                                                                    |                                                                       |
| - FAMU ECH Student<br>Appeal                                                                 | View your account, make an electronic payment, view and accord your financial aid awards.                   |                                                                                                    |                                                                       |
| - FAMU Excess Credit Hrs<br>Appeal<br>- FAMU Book Voucher<br>Paquest                         | FAMU Apply for Work Study Jobs<br>FAMU Apply for Work Study Jobs                                            | FAMU ECH Student Appeal<br>FAMU ECH Student Appeal                                                          | FAMU Excess Credit Hrs Appeal<br>FAMU Excess Credit Hrs Course Appeal |
| - FANU Direct Deposit Auth<br>- FANU Meal Plan<br>Participation<br>- FANU Rattler Card       | FAMU Advance Housing Agreement<br>FAMU Advance Housing Agreement                                            | FAMU Book Voucher Request                                                                                   | FAIIU Direct Deposit Auth<br>FAIIU Direct Deposit Authorization       |
| <u>     FAMU Repeat Course</u> <u>Appeal</u> FAMU Repeat                                     | FAMU Meal Plan Participation<br>FAMU Meal Plan Participation                                                | FAMU Rattler Card Replacement<br>FAMU Rattler Card Replacement                                              | FAMU Repeat Course Appeal<br>FAMU Repeat Course Appeal                |
| Courses<br>- View Eligible Repeat<br>Courses<br>- Account Inquiry                            | FAMU View Repeat Courses<br>FAMU View Repeat Courses                                                        | View Eligible Repeat Courses<br>View Eligible Repeat Courses                                                | New details about your financial account.                             |
| - Payment Profile     - Make a Payment     - Accept/Decline Awards     - View Financial Aid  | Payment Profile<br>Maintain your credit card or eCheck account details.                                     | Make a Credit card or eCheck payment toward your account.                                                   | Accept/Decline Awards<br>Accept or decline your financial aid awards. |
| - <u>Siqn Perkins Promissory</u><br><u>Note</u><br>- <u>View Perkins Promissory</u><br>Note  | View Financial Aid<br>View information about your financial aid awards, including scheduled disbursements.  | Sign Perkins Promissory Note<br>Complete your Perkins Master Promissory Note using an electronic signature. | View Perkins Promissory Note data and history.                        |
| - <u>Report Aid from Other</u><br><u>Sources</u><br>- <u>Purchase Miscellaneous</u><br>Items | Report Aid from Other Sources<br>View and report financial aid received from sources other than the school. | Purchase Miscellaneous Items<br>Student Self-service Miscelaneous Purchases                                 | View 1098-T<br>View 1098-T statements electronically                  |
| - <u>View 1098-T</u> - <u>FAM SAP Appeal Details</u> Campus Personal     Information         | FAM SAP Appeal Details<br>FAM SAP Appeal Details                                                            |                                                                                                    |                                                                       |
| <ul> <li>Academic Records</li> <li>Degree</li> </ul>                                         |                                                                                                    |                                                                                                    |                                                                       |
| Progress/Graduation<br>> Transfer Credit<br>> Student Admission                              |                                                                                                    |                                                                                                    |                                                                       |
| - Student Admission<br>- Student Center<br>- Class Search                                    |                                                                                                    |                                                                                                    |                                                                       |
| <ul> <li><u>Guest Users</u></li> <li>Workforce Administration</li> </ul>                     |                                                                                                    |                                                                                                    |                                                                       |
| Campus Community<br>Student Recruiting                                                       |                                                                                                    |                                                                                                    |                                                                       |
| Records and Enrollment                                                                       |                                                                                                    |                                                                                                    |                                                                       |
|                                                                                              |                                                                                                    |                                                                                                    |                                                                       |
|                                                                                              |                                                                                                    |                                                                                                    |                                                                       |

The term link allows you to select the term(s) that are active to apply the online housing process.

➢ Select a term:

| Menu 🗖                                        |                                                                    |
|-----------------------------------------------|--------------------------------------------------------------------|
| Search:                                       |                                                                    |
|                                               |                                                                    |
| N My Equaritas                                | go to 👻 🛞                                                          |
| EAMLI Student Einensiels                      |                                                                    |
| N FAMU Student Pinancials                     |                                                                    |
| Self Service                                  |                                                                    |
| Personal Information                          |                                                                    |
| Class Search / Browse                         |                                                                    |
| Catalog                                       |                                                                    |
| Academic Planning                             |                                                                    |
| Enrollment                                    | Housing Advanced Payment Term Selection                            |
|                                               |                                                                    |
| <ul> <li>– FAMU Apply for Work Sti</li> </ul> | NOTE: Housing Payments will NOT be processed after Deadline.       |
| Jobs                                          |                                                                    |
| <ul> <li>FAMU Advance Housing</li> </ul>      |                                                                    |
| Agreement                                     |                                                                    |
| - FAMU Book Voucher                           | New Student Existing Student                                       |
| Request<br>FAMILMaal Diag                     | <u>Term</u> <u>Academic Career</u> <u>Deadline</u> <u>Deadline</u> |
| - FAMO Mear Plan                              | Fall Semantic Police Fall Semantic Hadron durate                   |
| - Account Inquiry                             | 2016 Undergraduate                                                 |
| - Payment Profile                             |                                                                    |
| - Make a Payment                              |                                                                    |
| - Accept/Decline Awards                       |                                                                    |
| - View Financial Aid                          |                                                                    |
| – Sign Perkins Promisso =                     |                                                                    |
| Note                                          |                                                                    |
| - View Perkins Promisso                       |                                                                    |
| Note<br>Deport Aid from Other                 |                                                                    |
| - Report Aid from Other                       |                                                                    |
| - Purchase Miscellaneou                       |                                                                    |
| Items                                         |                                                                    |
| - View 1098-T                                 |                                                                    |
| Campus Personal                               |                                                                    |
| Information                                   |                                                                    |
| Academic Records                              |                                                                    |
| Degree                                        |                                                                    |
| Progress/Graduation                           |                                                                    |
| Fransfer Credit<br>Student Admission          |                                                                    |
| Program Enrollment                            |                                                                    |
| - Student Center                              |                                                                    |
| - Class Search                                |                                                                    |
| Campus Community                              |                                                                    |
| Student Recruiting                            |                                                                    |
| Student Admissions                            |                                                                    |
| Records and Enrollment                        |                                                                    |
| D Curriculum Management                       |                                                                    |
| Student Financials                            |                                                                    |
| Set Up SACP                                   |                                                                    |
| N Reporting Tools                             |                                                                    |
| ▷ PeopleTools                                 |                                                                    |
| ۰ III ۲                                       |                                                                    |
|                                               |                                                                    |
|                                               |                                                                    |

After selecting a term, the next screen is the online housing agreement authorization page. Please read over this page in its entirety and scroll to the bottom of the page.

| Menu 🗖                    |                                                                                                    |
|---------------------------|----------------------------------------------------------------------------------------------------|
| Search:                   |                                                                                                    |
| ۲                         |                                                                                                    |
| My Favorites              | JA 🖧 V FLORIDA A&M UNIVERSITY                                                                                                    |
| FAMU Student Financials   | HOUSING ONLINE AGREEMENT                                                                                                    |
| FAMU Student Records      |                                                                                                    |
| Self Service              |                                                                                                    |
| D Personal Information    |                                                                                                    |
| D Class Search / Browse   |                                                                                                    |
| Catalog                   | Term: FALL 2016                                                                                                    |
| D Academic Planning       |                                                                                                    |
| D Enrollment              | Name:                                                                                                    |
| Campus Finances           |                                                                                                    |
| - FAMU Apply for work     | University Housing is othering a new service! The Housing Application Process is now online. For your                                                                                                    |
| - SAMU Advance Heuring    | convenience, you may now pay your Housing Advance Payment via IKATILEK. To begin the process,                                                                                                    |
|                           | read and accept the terms below, then make your payment via the "state a payment" link in IXAI ILEK.                                                                                                    |
| - FAMU Book Voucher       |                                                                                                    |
| Request                   | i nereoy ceruny maxi nave reas une i erma and concurson of the agreement and and agree to above oy<br>the term of conditions of Gable Bit concursons and the agreement and additional and a set of the additional additional addit                                                                                                    |
| - FAMU Meal Plan          | ure centra ana voganizza se tovi na in ili ili generate al botteti ili ure statarego uvolimeta estituteo.<br>EAMT botteti presentate Paren and Constitution (Basan chi tato a tata ha EAMT Botteti and Constitution).                                                                                                    |
| Participation             | Analy Lavaning Agenetic secure and Ventuments (France Unk to Birling Analysis) and Analysis and Analysis and |
| - Account Inquiry         | Agiremen kend san uvaninus senun in firm de Agiremenij.                                                                                                    |
| - Payment Profile         | Re-screating this doreament the annihrent harshy contracts for a snare in the Florido 4.6M University                                                                                                    |
| - Make a Payment          | Residential Facilities and arrees to may rent at the trates established by the University. by the dates                                                                                                    |
| - Accept/Decline Awards   | specified for each contracted term during the Agreement period. By accepting this Agreement, the                                                                                                    |
| - Sign Perkins Promissony | applicant understands that this contractual agreement may not be terminated without approval of the                                                                                                    |
| Note                      | housing staff.                                                                                                    |
| - View Perkins Promissory |                                                                                                    |
| Note                      | If there is a termination without approval, obligation to pay rent for the semesters or terms of the                                                                                                    |
| - Report Aid from Other   | Agreement period will be continued. Upon receipt of the application as indicated herein, the University                                                                                                    |
| Sources                   | agrees to provide housing accommodations for the specified period, subject to availability, and to the                                                                                                    |
| - Purchase Miscellaneous  | terms and conditions outlined in this agreement and the "FAM Housing Terms and Conditions"                                                                                                    |
| - View 1098-T             | document.                                                                                                    |
| D Campus Personal         |                                                                                                    |
| Information               | If vou are under the age of eighteen or require reasonable accommodations, please provide                                                                                                    |
| D Academic Records        | supporting documentation from the appropriate agency to include accommodation requirement(s).                                                                                                    |
| Degree                    | Medical accommodations require documentation from a physician. Please click on a this link                                                                                                    |
| Progress/Graduation       | <u>PANU Hollshir Arreemen</u> to download a nardxopy Holshig Agreement, ii needea.                                                                                                    |
| D Transfer Credit         |                                                                                                    |
| D Student Admission       | Channes must be wide by 11:00mm (2017) as the energy day the second between a star more second will                                                                                                    |
| - Student Center          | cataget must be plan by 1Jptin (2) ou me same asy me requests to your request with<br>he delated and the chemes will be assumed to have some the second second second second second second second second                                                                                                    |
| - Class Search            | ue ueretes and me cange with oe removed non-jour account.                                                                                                    |
| Campus Community          |                                                                                                    |
| Student Recruiting        | NOTE:: You will not be able to apply for Housing for the Term if you have not clicked 🔺                                                                                                    |
| Student Admissions        | on and read the FAMU Housing Agreement Terms and Conditions, accepted                                                                                                    |
| Records and Enrollment    | the acknowledgement and paid your charge. An email continuation of the                                                                                                    |
| D Curriculum Management   | posing or the charge to your account, in applicable, will be sent to the Email                                                                                                    |
| Set Up HRMS               | Housing Adv Payment Acknowledgement                                                                                                    |
| Set Up SACR               |                                                                                                    |
| Reporting Tools           |                                                                                                    |
| PeopleTools               |                                                                                                    |
| My Personalizations       | *Confirmation Email Addr:                                                                                                    |
| My System Profile         | FAMU Housing Agreement Terms and Conditions Read Data                                                                                                    |
| wy Dictonary              | Accept Decline Existing Student                                                                                                    |
|                           | Adding value in                                                                                                    |
|                           | Submit Datum                                                                                                    |
|                           |                                                                                                    |
|                           |                                                                                                    |
|                           |                                                                                                    |
|                           |                                                                                                    |

In the "Housing Advance Payment Acknowledgement" box, click on and read the "FAMU Housing Agreement Terms and Conditions". (This link must be read in order to proceed)

(Make sure an active email address is entered in the confirmation email box below. This email address will allow you to receive a confirmation notice and inform you on the next steps to completing the online process.)

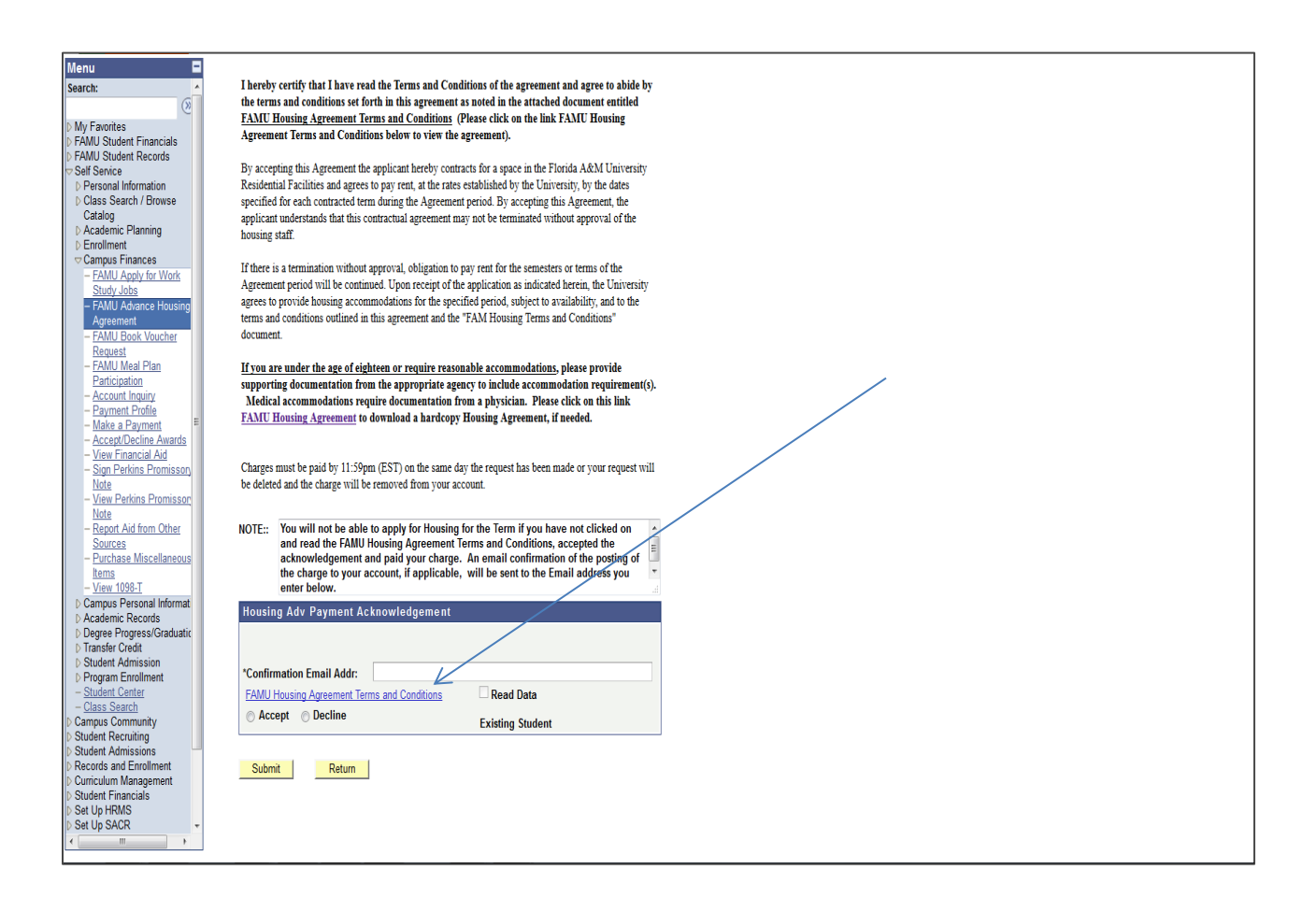

After clicking on the agreement link, please carefully read the agreement to be informed on University Housing's terms and conditions.

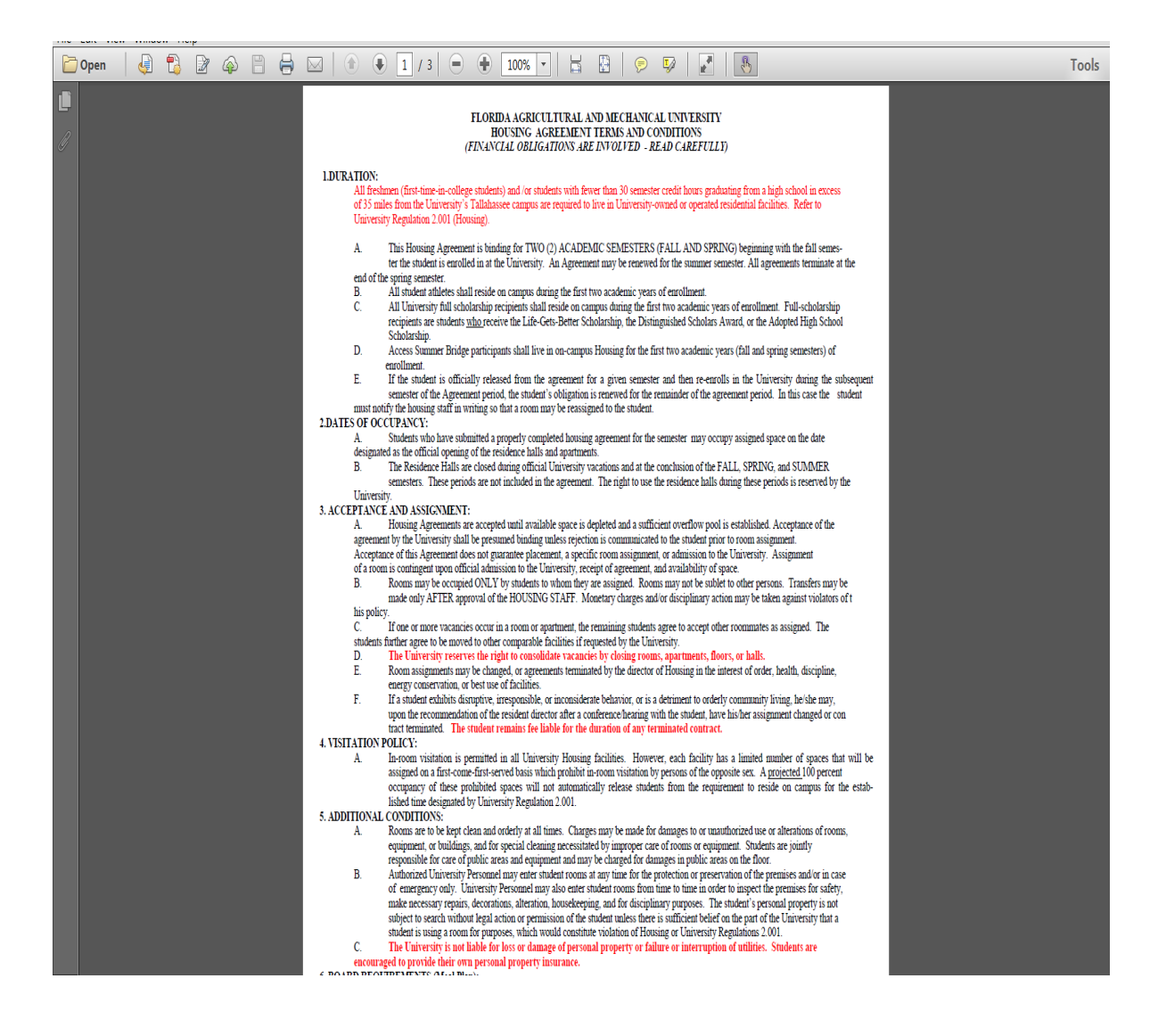

The next page is an acknowledgment/confirmation page. Please read the acknowledgment message and click the "OK" button to proceed to the next screen or "Cancel" to cancel the posting process. (Only click OK once or you could/will be charged a duplicate amount)

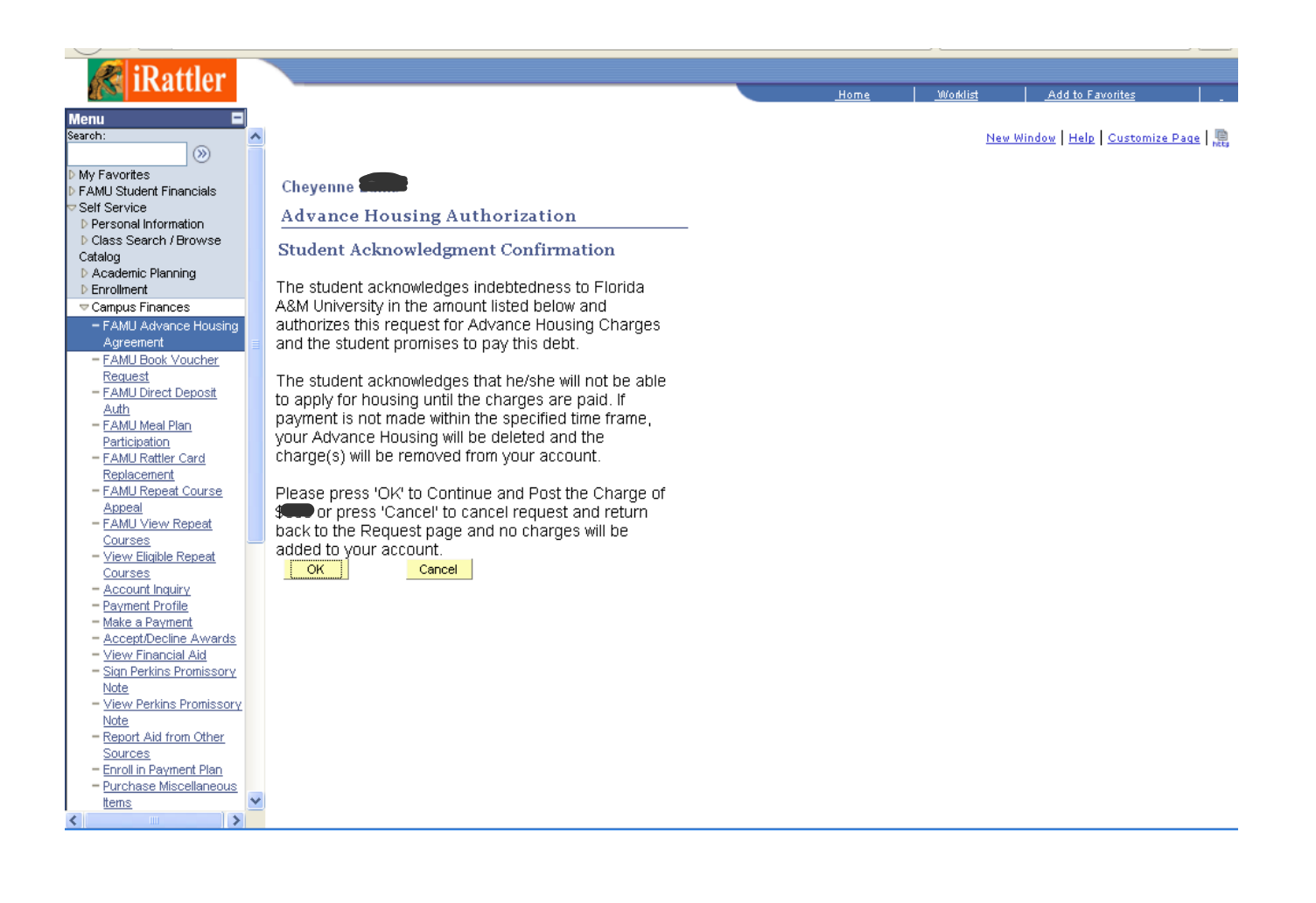

After clicking "OK" to submit charge, the next page will list housing advance payment charge under "Outstanding Charges". Please enter the advance payment amount in the "Payment Amount" box and continue with steps 1 through steps 4 in the electronic payments/purchases process.

|                                    |                                          |                                    |                 | <u></u>                |        |
|------------------------------------|------------------------------------------|------------------------------------|-----------------|------------------------|--------|
| <b>iRattler</b>                    |                                          |                                    | Home            | Marklist Add to Fevori |        |
|                                    |                                          |                                    | <u></u>         |                        |        |
| Menu 🗖                             |                                          |                                    |                 |                        |        |
| – FAMU Advance Housing 🔼           |                                          |                                    |                 |                        | Help 🔥 |
| Agreement                          |                                          |                                    |                 |                        |        |
| - FAMU Book Voucher                | Anderson                                 | ao to                              |                 |                        |        |
| Request                            | Anderson                                 | go to                              |                 |                        |        |
| - FAMU Direct Deposit              |                                          |                                    |                 |                        |        |
| Auth                               | Account Inquiry Electroni                | c Payments/Purchases A             | ccount Services |                        |        |
| - FAMU Meal Plan                   | make a payment                           | payment                            | profile         |                        |        |
| - FAMIL Pottlor Cord               |                                          |                                    |                 |                        |        |
| Papiacament                        |                                          |                                    |                 |                        |        |
| - FAMIL Reneat Course              | Make a Payment                           |                                    |                 |                        |        |
| Anneal                             |                                          |                                    |                 |                        |        |
| - FAMU View Repeat                 | 1. Specify Payment Amount                |                                    |                 |                        |        |
| Courses                            |                                          |                                    |                 |                        |        |
| - View Eligible Repeat             | Listed below are the charges you are all | owed to pay online. Your other c   | harges can be   |                        |        |
| Courses                            | paid through the Cashiers office or mail | ed in separately.                  |                 |                        |        |
| - Account Inquiry                  |                                          |                                    |                 |                        |        |
| - Payment Profile                  |                                          |                                    |                 |                        |        |
| <ul> <li>Make a Payment</li> </ul> | What I Owe                               |                                    |                 |                        | =      |
| - Accept/Decline Awards            | Description                              | Outstanding Charges                | Payment Amount  |                        |        |
| - <u>View Financial Aid</u>        | Florida A&M University                   |                                    |                 |                        |        |
| - Sign Perkins Promissory          |                                          | 1                                  |                 |                        |        |
| NOTE                               | Currency used is US Dollar               |                                    |                 |                        |        |
| - View Perkins Promissory          |                                          | CANCE                              | L NEXT          |                        |        |
| - Peport Aid from Other            |                                          |                                    |                 |                        |        |
| Sources                            | D == = = =                               |                                    |                 |                        |        |
| - Enroll in Payment Plan           | ▶ My Charges                             |                                    |                 |                        |        |
| - Purchase Miscellaneous           |                                          |                                    |                 |                        |        |
| Items                              | -                                        |                                    |                 |                        |        |
| - View 1098-T                      | Account Inquiry Electronic Payments      | /purchases <u>Account Services</u> |                 |                        |        |
| - View Student                     | Make A Payment Payment Profile           |                                    |                 |                        |        |
| Permissions                        |                                          |                                    |                 |                        |        |
| Campus Personal                    | go to 💌 (>>)                             |                                    |                 |                        |        |
| Information                        |                                          |                                    |                 |                        |        |
| Academic Records                   |                                          |                                    |                 |                        |        |
| Degree                             |                                          |                                    |                 |                        |        |
|                                    |                                          |                                    |                 |                        |        |

\*\*Please note: Some scholarship recipients <u>with room and board</u> credit, will receive the below page informing completion of the first steps in applying for housing. Your page maybe different. Please read and follow the instructions on the page.

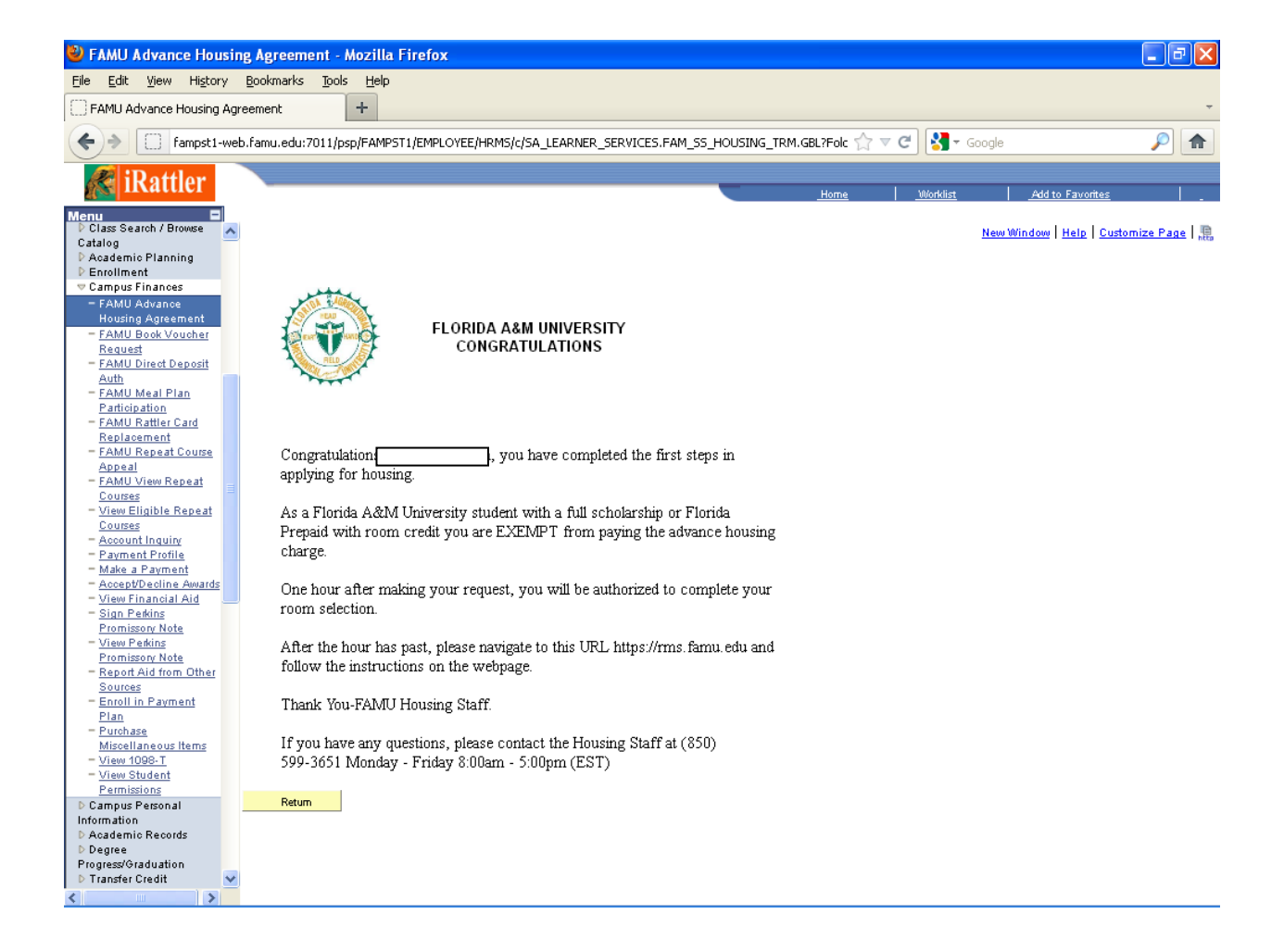

## Housing Online Process – Student Web Self Assignment

**Congratulations**, you have completed the payment steps for online housing. After waiting an hour for processing, you are ready to complete the steps for self-assignment of your facility and room/bed space online. You should have received an email to redirect you to the application and room selection site.

# For any questions concerning the online process, please contact the housing office at:

(850) 599 – 3651 or (850) 599 – 3652.

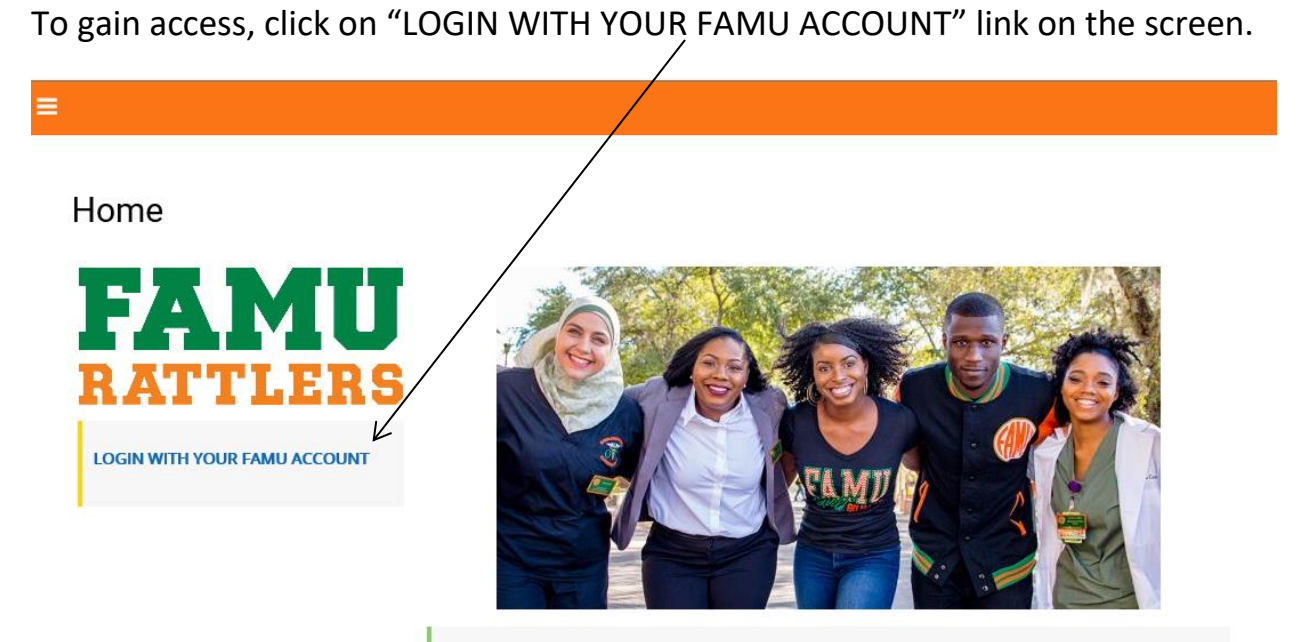

### Welcome To:

University Housing Online Application Process

Welcome to Housing Portal. University Housing offers a wide range of residential experiences for students. Living in close proximity with others, with a constant exchange of ideas, possibilities for friendships and awareness of the rights and responsibilities of all concerned, is part of what makes the residential environment one of the most educational and fun facets of campus life.

Please click on "LOGIN WITH YOUR FAMU ACCOUNT" link to the left of this page to be redirect to the famu email login page. Enter your FAMNET credentials to begin the housing online application process.

Please contact us for any questions.

University Housing is located at: 1596 Gibbs Hall Trail Tallahassee, FL 32307 (850) 599-3651

Next enter <u>your</u> FAMNET ID and password. Then click "Sign In" to proceed to the next screen. (This will redirect you back to the room selection site to book your room)

| Sign In for                                | FAMU Office 365 Email                                                                               |  |
|--------------------------------------------|----------------------------------------------------------------------------------------------------|--|
| FLOR                                       | DA                                                                                                  |  |
| FLORIDA A                                  | GRICULTURAL AND MECHANICAL UNIVERSITY                                                               |  |
| MyMail.Famu.                               | Edu                                                                                                 |  |
| Type your FAMU                             | email address and password.                                                                         |  |
| User name:                                 | Example: firstname.lastname@famu.edu                                                                |  |
| r usanoru.                                 |                                                                                                    |  |
|                                            | Sign In                                                                                             |  |
| To reset your FAMr                         | etID (email) password or establish a profile to enable FAMnetID SelfService,                        |  |
| Please Click here                          |                                                                                                    |  |
| Are you new to the<br>contacting the IT He | University and don't have your FAMU email? You can activate your account by<br>Ip Desk at 412-HELP. |  |

Once logged in, please select a term to book your room.

| Ξ | Click here to Apply                                                                                            | l        | Log Out |
|---|----------------------------------------------------------------------------------------------------|----------|---------|
|   | Term Selector                                                                                                  |          |         |
|   | Please select a term below to start or continue with your application.                                         |          |         |
|   | 2018-2019 Academic Year                                                                                        |          |         |
|   | (23/08/2018 - 05/05/2019)                                                                                      |          |         |
|   | You started your application for 2018-2019 Academic Year on 16/04/2018 , and have not signed the<br>contract . | CONTINUE |         |
|   | You have not paid the deposit, and have not paid the application fee.                                          |          |         |
|   | The status of your application is <b>not complete.</b>                                                         |          |         |
|   |                                                                                                    |          |         |

Please enter all personal detailed information in this section.

| Click here to Apply           |                      |                                |                       |          |                |                       | Log Ou |
|-------------------------------|----------------------|--------------------------------|-----------------------|----------|----------------|-----------------------|--------|
| Personal Detail               | Emergency<br>Contact | Standard Profile<br>Selections | Evacuation Plan       | Contract | Room Selection | Application<br>Status | LLC    |
| <u></u>                       |                      |                                |                       |          |                | - •                   |        |
| Personal [                    | )etail               |                                |                       |          |                |                       |        |
| This is the default te        | xt to display, ref   | er to the widget settir        | ngs to update the con | tent.    |                |                       |        |
| First Name                    |                      |                                |                       |          |                |                       |        |
| Last Name                     |                      |                                |                       |          |                |                       |        |
|                               |                      |                                |                       |          |                |                       |        |
| Birth Gender                  |                      |                                |                       |          |                |                       |        |
| Female                        |                      | ¥                              |                       |          |                |                       |        |
| Gender                        |                      |                                |                       |          |                |                       |        |
| Date of Birth                 |                      |                                |                       |          |                |                       |        |
| Sat, 11 Jul 1998              | =                    |                                |                       |          |                |                       |        |
| Student Number                |                      |                                |                       |          |                |                       |        |
| 1111                          |                      |                                |                       |          |                |                       |        |
| Personal /                    | Address              |                                |                       |          |                |                       |        |
| Street                        |                      |                                |                       |          |                |                       |        |
|                               |                      |                                |                       |          |                |                       |        |
| Street 2                      |                      |                                |                       |          |                |                       |        |
|                               |                      |                                |                       |          |                |                       |        |
| Zip Postcode                  |                      |                                |                       |          |                |                       |        |
| State Province                |                      |                                |                       |          |                |                       |        |
|                               |                      |                                |                       |          |                |                       |        |
| City                          |                      |                                |                       |          |                |                       |        |
|                               |                      |                                |                       |          |                |                       |        |
| Email                         |                      |                                |                       |          |                |                       |        |
| semptys                       |                      |                                |                       |          |                |                       |        |
| <pre>Phone Mobile Cell </pre> |                      |                                |                       |          |                |                       |        |
|                               |                      |                                |                       |          |                |                       |        |

Please enter the emergency contact person and missing person contact in this section. (This information maybe the same)

| Click here to Apply                          |                                           |                 |                |                       | Log Ou |
|----------------------------------------------|-------------------------------------------|-----------------|----------------|-----------------------|--------|
| Personal Detail Emergency<br>Contact         | Standard Profile Evacuation<br>Selections | n Plan Contract | Room Selection | Application<br>Status | ЦС     |
| •                                            | · · ·                                     |                 | · ·            |                       |        |
| Emergency Contac                             | t                                         |                 |                |                       |        |
| Please fill out the below infomation:        |                                           |                 |                |                       |        |
| Contact Name                                 |                                           |                 |                |                       |        |
|                                              |                                           |                 |                |                       |        |
| Relationship                                 |                                           |                 |                |                       |        |
|                                              |                                           |                 |                |                       |        |
| Email                                        |                                           |                 |                |                       |        |
| Sempty>                                      |                                           |                 |                |                       |        |
| <pre>empty&gt;</pre>                         |                                           |                 |                |                       |        |
| Missing Derson Co                            | ntoot                                     |                 |                |                       |        |
| Missing Person Co                            | ntact                                     |                 |                |                       |        |
| Please fill out this infoamtion if it is dit | fferent than your emergency con           | tact above.     |                |                       |        |
| Contact Name                                 |                                           |                 |                |                       |        |
| Relationship                                 |                                           |                 |                |                       |        |
| <empty></empty>                              |                                           |                 |                |                       |        |
| Email                                        |                                           |                 |                |                       |        |
|                                              |                                           |                 |                |                       |        |
| Phone                                        |                                           |                 |                |                       |        |
|                                              |                                           |                 |                |                       |        |
|                                              |                                           |                 |                |                       |        |

The dropdown boxes on this screen allow the user to setup a standard profile to <u>possibly</u> be used for matching purposes with a potential roommate.

| Click here to Apply                  |                                 |                                |                        |                    |                         |                       | Log Ou     |
|--------------------------------------|---------------------------------|--------------------------------|------------------------|--------------------|-------------------------|-----------------------|------------|
| Personal Detail                      | Emergency<br>Contact            | Standard Profile<br>Selections | Evacuation Plan        | Contract           | Room Selection          | Application<br>Status | ш          |
| •                                    |                                 | $\odot$                        |                        |                    |                         |                       |            |
| Standard F                           | Profile Se                      | elections                      |                        |                    |                         |                       |            |
| Please answer the "S                 | tandard Profile"                | questions below. Ti            | hese questions will ge | enerate your profi | le type, which can or w | II be used for match  | ing with a |
| potential roommate.                  |                                 |                                |                        |                    |                         |                       |            |
| Room Environm<br>How often do you wa | <b>tent</b><br>itch TV/stream a | nd Movies? :                   |                        |                    |                         |                       |            |
| (Please Select)                      |                                 | ×                              |                        |                    |                         |                       |            |
| How often do you pla                 | ay video games?                 |                                |                        |                    |                         |                       |            |
| (Please Select)                      |                                 | ×                              |                        |                    |                         |                       |            |
| How noisy do you like                | e your room to b                | e?:                            |                        |                    |                         |                       |            |
| (Please Select)                      |                                 | ×                              |                        |                    |                         |                       |            |
| How often do you ha                  | we/like to have v               | sitors? :                      |                        |                    |                         |                       |            |
| (Please Select)                      |                                 | ×                              |                        |                    |                         |                       |            |
| How tidy do you keep                 | p your room? :                  |                                |                        |                    |                         |                       |            |
| (Please Select)                      |                                 | ~                              |                        |                    |                         |                       |            |
| What is your room to                 | emperature prefe                | rence when you ar              | e sleeping? :          |                    |                         |                       |            |
| (Please Select)                      |                                 | ×                              |                        |                    |                         |                       |            |
| How do you prefer th                 | he room tempera                 | iture when you are             | not asleep? :          |                    |                         |                       |            |
| (Please Select)                      |                                 | ×                              |                        |                    |                         |                       |            |
|                                      |                                 |                                |                        |                    |                         |                       |            |
| Sleep Habits<br>What time do you en  | to bed?:                        |                                |                        |                    |                         |                       |            |
| (Please Select)                      |                                 | ×                              |                        |                    |                         |                       |            |
| What time do you wa                  | ike up? :                       |                                |                        |                    |                         |                       |            |
| (Please Select)                      |                                 | ~                              |                        |                    |                         |                       |            |
| How often do you stu                 | udy? :                          |                                |                        |                    |                         |                       |            |
| (Please Select)                      | -                               | ~                              |                        |                    |                         |                       |            |
|                                      |                                 |                                |                        |                    |                         |                       |            |
| General Questic                      | ons                             |                                |                        |                    |                         |                       |            |
| What do you typically                | y do on weekend                 | \$7:                           |                        |                    |                         |                       |            |
|                                      |                                 |                                |                        |                    |                         |                       |            |

In case of evacuation please provide to us how you will evacauate and a plan for pickup if possible.

|                                                                         |                          |                                |                         |                  |                          |                          | Log Ou             |
|-------------------------------------------------------------------------|--------------------------|--------------------------------|-------------------------|------------------|--------------------------|--------------------------|--------------------|
| Personal Detail                                                         | Emergency<br>Contact     | Standard Profile<br>Selections | Evacuation Plan         | Contract         | Room Selection           | Application<br>Status    | LLC                |
| <ul> <li>—</li> </ul>                                                   |                          |                                | $\overline{\mathbf{O}}$ | _~               |                          |                          | _                  |
|                                                                         |                          |                                |                         |                  |                          |                          |                    |
| In case of an emerg                                                     | ency evacuation,         | please fill out the info       | ormation below to inf   | orm staff on how | v you will evauate (pare | ents, self, etc.,) and w | /hat is your plan. |
| In case of an emerg<br>How will you evacu<br>Parents                    | gency evacuation,<br>ate | please fill out the info       | prmation below to inf   | orm staff on how | v you will evauate (pare | ents, self, etc.,) and w | /hat is your plan. |
| In case of an emerg<br>How will you evacu<br>Parents<br>Evacuation Plan | ency evacuation,<br>ate  | please fill out the info       | prmation below to inf   | orm staff on how | v you will evauate (pare | ents, self, etc.,) and w | /hat is your plan. |

Enter your student number below to sign your contract.

| FLORIDA AGRICULTURAL | AND MECHANICAL                                                  | UNIVERSITY                                                                                                    |                                                                                                    |                                                                                           |                                                                                      |                                |       |
|----------------------|-----------------------------------------------------------------|----------------------------------------------------------------------------------------------------|----------------------------------------------------------------------------------------------------|-------------------------------------------------------------------------------------------|--------------------------------------------------------------------------------------|--------------------------------|-------|
| Click here to Apply  |                                                                 |                                                                                                    |                                                                                                    |                                                                                           |                                                                                      |                                | Log O |
| Personal Detail      | Emergency<br>Contact                                            | Standard Profile<br>Selections                                                                                      | Evacuation Plan                                                                                                    | Contract                                                                                  | Room Selection                                                                       | Application<br>Status          | LLC   |
| Contract             |                                                                 | •                                                                                                    |                                                                                                    | <b>⊘</b>                                                                                  | •                                                                                    | •                              |       |
|                      |                                                                 |                                                                                                    |                                                                                                    |                                                                                           |                                                                                      |                                | Î.    |
|                      | Fall 20<br>The purpo<br>between e<br>Trustees, s<br>Housing, v  | 18/Spring 20<br>ose of this documer<br>ach housing student<br>a public body corpo<br>with regard to living          | 19 University<br>at (Agreement or Ag<br>t and the Florida Agr<br>rate of the State of F<br>in University Housir      | Housing A<br>reement) is to e<br>icultural and Me<br>lorida, acting for<br>ug Facilities. | greement<br>stablish a mutual agre<br>chanical University Bo<br>and on behalf of Uni | ement<br>ard of<br>versity     |       |
|                      | 1. DURA<br>A. All fre<br>credit hot<br>Tallahasse<br>Refer to U | FION: Refer to Univ<br>eshmen (first-time-it<br>urs graduating from<br>ee campus are requi<br>iniversity Regulation | versity Regulation 2.0<br>n-college students) a<br>n a high school in<br>ired to live in Unive<br>a 2.001 (Housing). | 01 (Housing).<br>nd/or students v<br>excess of 35 r<br>rsity-owned or o                   | with fewer than 30 se<br>niles from the Unive<br>perated residential fac             | mester<br>rsity's<br>illities. |       |
|                      | B. This H<br>SPRING)<br>entered af<br>semesters.                | beginning with the<br>ter the start of the t<br>All agreements ter                                                  | a fall semester the stu<br>fall semester, for the<br>minate at the end of                                            | (2) ACADEMIC<br>adent is enrolled<br>remainder of the<br>the spring seme                  | in at the University.<br>Fall 2018 and Spring<br>ester. An Agreement n               | ; or if<br>g 2019<br>nay be    | •     |
| Enter your student n | umber below to s                                                | sign your contract.                                                                                                 |                                                                                                    |                                                                                           |                                                                                      |                                |       |
| Signature:           |                                                                 |                                                                                                    |                                                                                                    |                                                                                           |                                                                                      |                                |       |
| 1111                 |                                                                 |                                                                                                    |                                                                                                    |                                                                                           |                                                                                      |                                |       |
| PRINT THIS PAGE      |                                                                 |                                                                                                    |                                                                                                    |                                                                                           |                                                                                      |                                |       |
|                      |                                                                 |                                                                                                    |                                                                                                    |                                                                                           |                                                                                      |                                |       |

Now it's time to book your room! The following page has a list of FAMU Housing buildings to select from.

### Select the building.

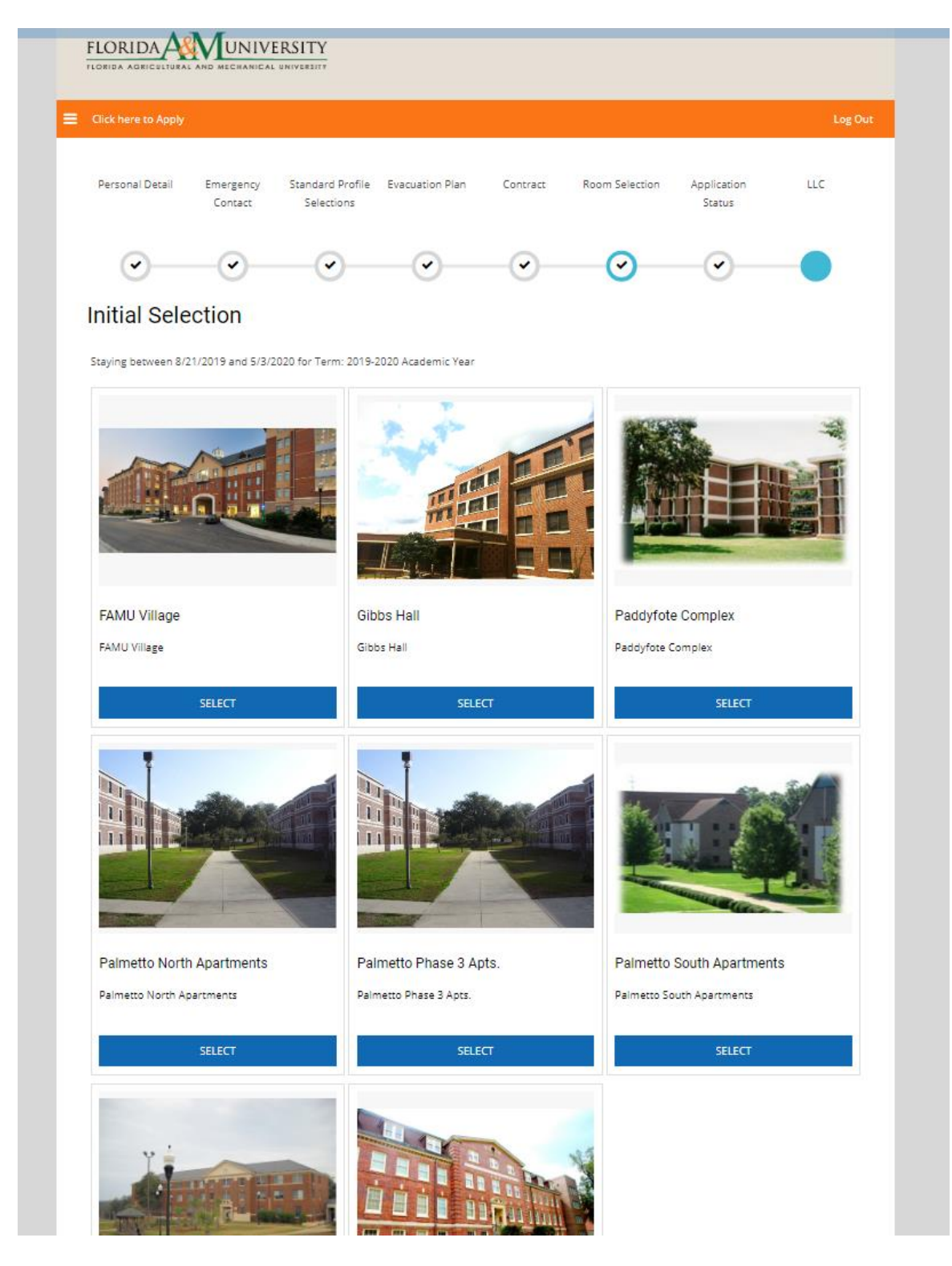

Once you have selected the building, you will be asked to select the type of room. A filter list is also located on the left to narrow your search. Click on "ADD TO CART" to select the room.

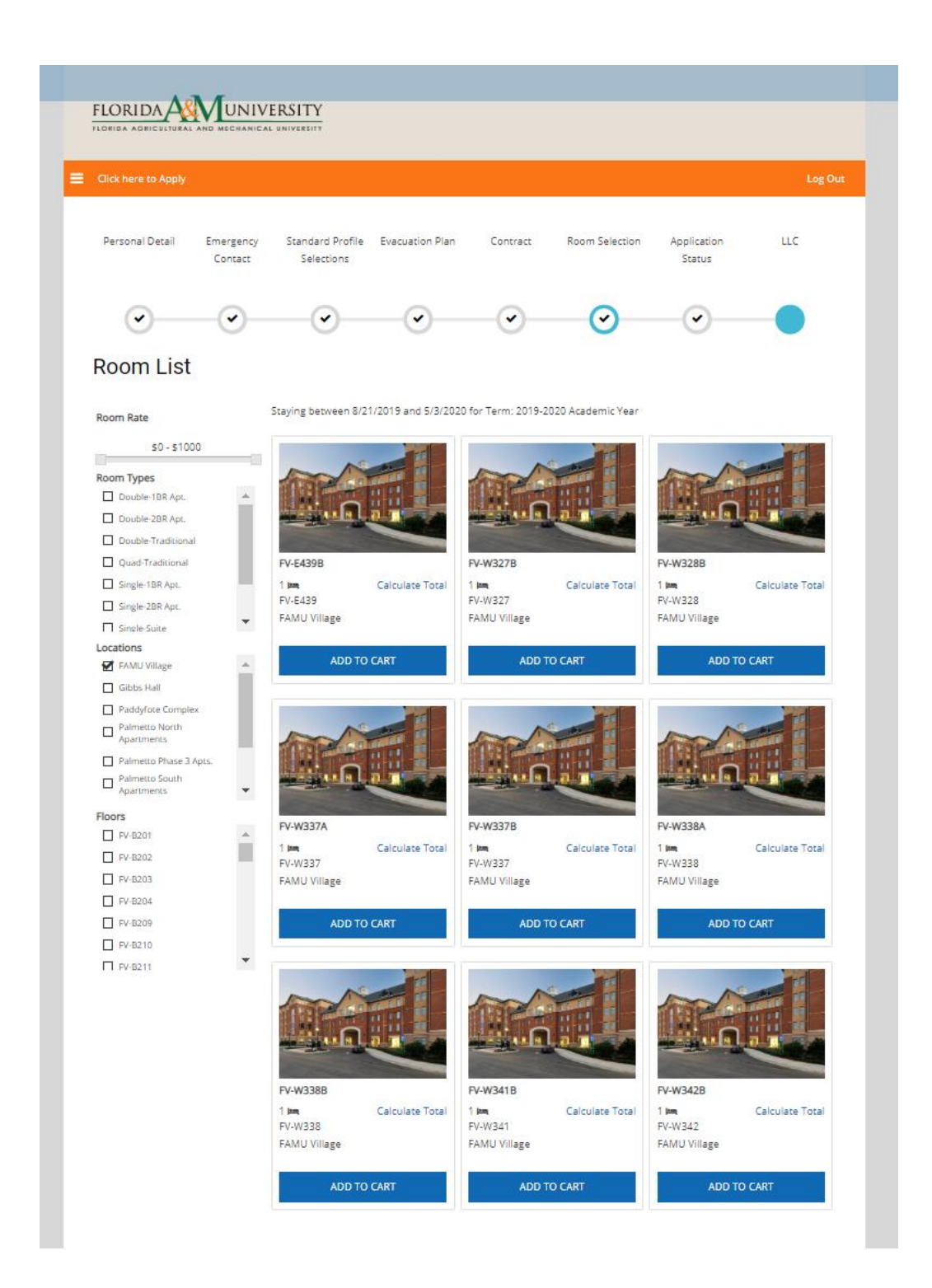

Next, depending on the room type you will select a bed space.

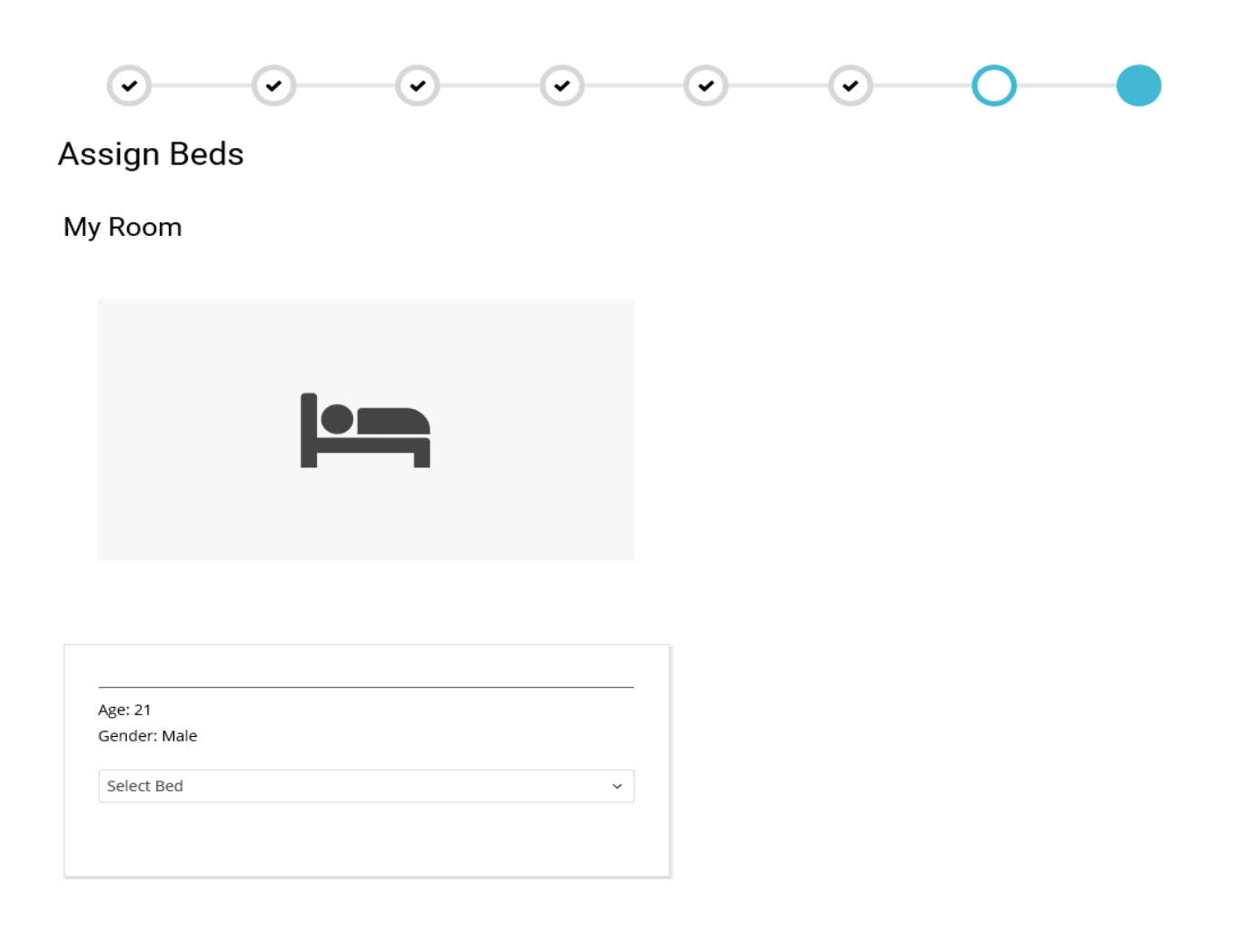

## Select a bed space and click on "Assign Bed"

### Assign Beds

#### My Room

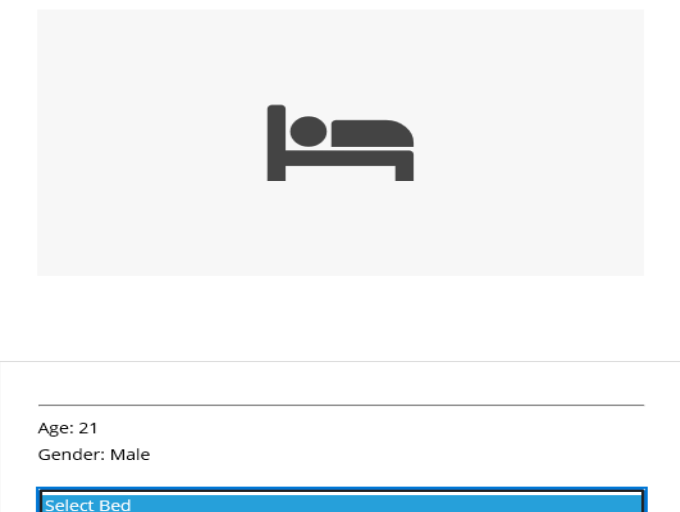

SA-105A (2 total spaces, 2 available, 0 unavailable) SA-105A SA-105A

ASSIGN BEDS

You have **10 minutes** to assign yourself to the selected bedspace. The room will be locked until you select the space. Click save and continue.

| Click here to Apply                |                      |                                |                 |          |                |                       | 🃜 08:05 | Log Ou |
|------------------------------------|----------------------|--------------------------------|-----------------|----------|----------------|-----------------------|---------|--------|
| Personal Detail                    | Emergency<br>Contact | Standard Profile<br>Selections | Evacuation Plan | Contract | Room Selection | Application<br>Status | LLC     |        |
| ·                                  | -•-                  |                                |                 | -•-      | $\odot$        | -•-                   |         |        |
| Confirmat                          | ion                  |                                |                 |          |                |                       |         |        |
| FV-E439B, FV-E439,<br>1. FV-E439B: | FAMU Village         |                                |                 |          |                |                       |         |        |

The final screen is your on screen receipt page showing your room assignment. Congratulations! You have completed the room assignment process.

| Personal Detail                                                                                                    | Emergency<br>Contact          | Standard Profile<br>Selections | Evacuation Plan | Contract      | Room Selection | Application<br>Status | LLC |
|----------------------------------------------------------------------------------------------------|-------------------------------|--------------------------------|-----------------|---------------|----------------|-----------------------|-----|
| •                                                                                                    | -•-                           |                                | -•              |               |                | $\odot$               |     |
| Applicatio                                                                                                    | on Status                     |                                |                 |               |                |                       |     |
| Booking Su<br>Room: FV-E4398<br>Room Type: Single-<br>Location: FAMU Vill<br>Floor: FV-E439<br>Available Terms:<br>Academic Ye<br>Available To:<br>New | Immary<br>Suite<br>lage<br>ar |                                |                 |               |                |                       |     |
| Bed                                                                                                    |                               | Occupant                       |                 | Check In Date |                | Check Out Date        |     |
| FV-E439A                                                                                                    |                               | -Occupied-                     |                 | 8/21/2019     |                | 5/3/2020              |     |
| FV-E439B                                                                                                    |                               | -Occupied-                     |                 | 8/21/2019     |                | 5/3/2020              |     |
|                                                                                                    |                               |                                |                 |               |                |                       |     |

If you are a First Time In College (FTIC) student and are in one of the below Schools or Colleges, you will continue to the below Living Learning Community page.

College of Agriculture and Food Sciences College of Education College of Science and Technology FAMU-FSU Engineering School of Allied Health Sciences School of Business and Industry School of the Environment School of Journalism and Graphic Communication School of Nursing

For any questions please contact Housing Main Office at: Line 1: (850) 599 – 3651 Line 2: (850) 599- 3652

| Click here to Apply                                                                                     |                                                                                        |                                                                         |                                                                      |                                                              |                                                            |                                              | Log                              |
|----------------------------------------------------------------------------------------------------|----------------------------------------------------------------------------------------|-------------------------------------------------------------------------|----------------------------------------------------------------------|--------------------------------------------------------------|------------------------------------------------------------|----------------------------------------------|----------------------------------|
| Personal Detail                                                                                         | Emergency<br>Contact                                                                   | Standard Profile<br>Selections                                          | Evacuation Plan                                                      | Contract                                                     | Room Selection                                             | Application<br>Status                        | LLC                              |
| <b>•</b> —                                                                                              | -•-                                                                                    |                                                                         |                                                                      |                                                              |                                                            |                                              | 0                                |
| Welcome to our L<br>FAMU's LLCs prov                                                                    | iving Learning Cor                                                                     | nmunity (LLC) selecti<br>diverse style to stude                         | on preference. LLC s                                                 | elections are opt<br>tion. Our resider                       | ional and are only for i<br>nts live in housing facili     | incoming first year :<br>ities which support | students.<br>these ideals        |
| connects student<br>Please select the l<br>by clicking on a lir<br>requirements.                        | s, faculty, and staf<br>LLC that is the sam<br>Ik below. LLC space                     | f through the classro<br>ne as your College or<br>es are only for the C | om,programming an<br>School. All LLC stude<br>olleges/Schools listed | d personal intera<br>nts will reside FA<br>l below. Also add | iction.<br>MU Village housing fai<br>itional documents maj | cility. You are able t<br>y be needed based  | to select one LLC<br>on the LLCs |
| Please click on a l                                                                                     | ink below to acces                                                                     | s the LLC application                                                   | form for your Colleg                                                 | e/School.                                                    |                                                            |                                              |                                  |
| Living Learning Co                                                                                      | ommunity (LLC):                                                                        |                                                                         |                                                                      |                                                              |                                                            |                                              |                                  |
| College of Agricul                                                                                      | ture and Food Scie                                                                     | ences                                                                   |                                                                      |                                                              |                                                            |                                              |                                  |
| College of Educat                                                                                       | ion                                                                                    |                                                                         |                                                                      |                                                              |                                                            |                                              |                                  |
| College of Science                                                                                      | and Technology                                                                         |                                                                         |                                                                      |                                                              |                                                            |                                              |                                  |
| FAMILES!   Colleg                                                                                       | e of Engineering                                                                       |                                                                         |                                                                      |                                                              |                                                            |                                              |                                  |
| 1 Amon 50 conce                                                                                         |                                                                                        | Only)                                                                   |                                                                      |                                                              |                                                            |                                              |                                  |
| Honors - (By Pres                                                                                       | dential Invitation                                                                     | -                                                                       |                                                                      |                                                              |                                                            |                                              |                                  |
| Honors - (By Pres                                                                                       | ealth Sciences                                                                         | -                                                                       |                                                                      |                                                              |                                                            |                                              |                                  |
| Honors - (By Pres<br>School of Allied H<br>School of Busines                                            | ealth Sciences<br>s and Industry                                                       | -                                                                       |                                                                      |                                                              |                                                            |                                              |                                  |
| Honors - (By Pres<br>School of Allied H<br>School of Busines<br>School of the Envi                      | ealth Sciences<br>s and Industry<br>ronment                                            | -                                                                       |                                                                      |                                                              |                                                            |                                              |                                  |
| Honors - (By Pres<br>School of Allied H<br>School of Busines<br>School of the Env<br>School of Journali | idential Invitation<br>ealth Sciences<br>s and Industry<br>ronment<br>sm and Graphic C | ommunication                                                            |                                                                      |                                                              |                                                            |                                              |                                  |